## **Chapter-20**

एँम एस वर्ड 2013 में वर्डआर्ट का प्रयोग कैसे करें

एम एस वर्ड 2013 में वर्डआर्ट का प्रयोग कैसे करें (How to use WordArt in MS Word 2013)

Text Box में प्रभाव जोड़ने के अलावा, आप Text Box के अंदर टेक्स्ट में प्रभाव जोड़ सकते हैं, जिसे WordArt के नाम से जाना जाता है। अधिकांश भाग के लिए, आप जो प्रभाव जोड़ सकते हैं वे वही हैं जो आप Shape या Text Box (shadow, bevel आदि) में जोड़ सकते हैं

आम तौर पर, आपको WordArt का उपयोग अधिक औपचारिक Documents जैसे resumes और cover letters में नहीं करना चाहिए क्योंकि यह बहुत ही प्रासंगिक दिखाई दे सकता है।

> टेक्स्ट में Quick Style लागू कैसे करे (How to Apply a quick Style to Text)

एक quick Style स्वचालित रूप से एक बार में आपके Text पर कई प्रभाव लागू करेगी। फिर आप टेक्स्ट इफेक्ट्स को जोड़कर या संशोधित करके अपने टेक्स्ट को देख सकते हैं।

• सबसे पहले Text Box का चयन करें, या Text Box के अंदर कुछ टेक्स्ट चुनें।

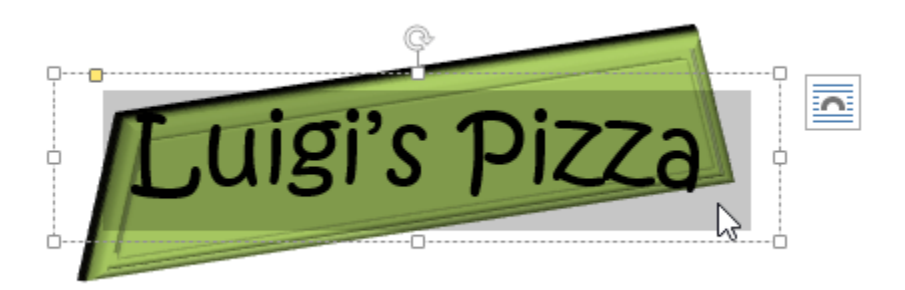

• इसके बाद Format Tab पर स्थित, WordArt Style group में से Quick styles कमांड पर क्लिक करें। Text Styles का एक ड्रॉप-डाउन मेनू दिखाई देगा। उस Style का चयन करें जिसका आप उपयोग करना चाहते हैं।

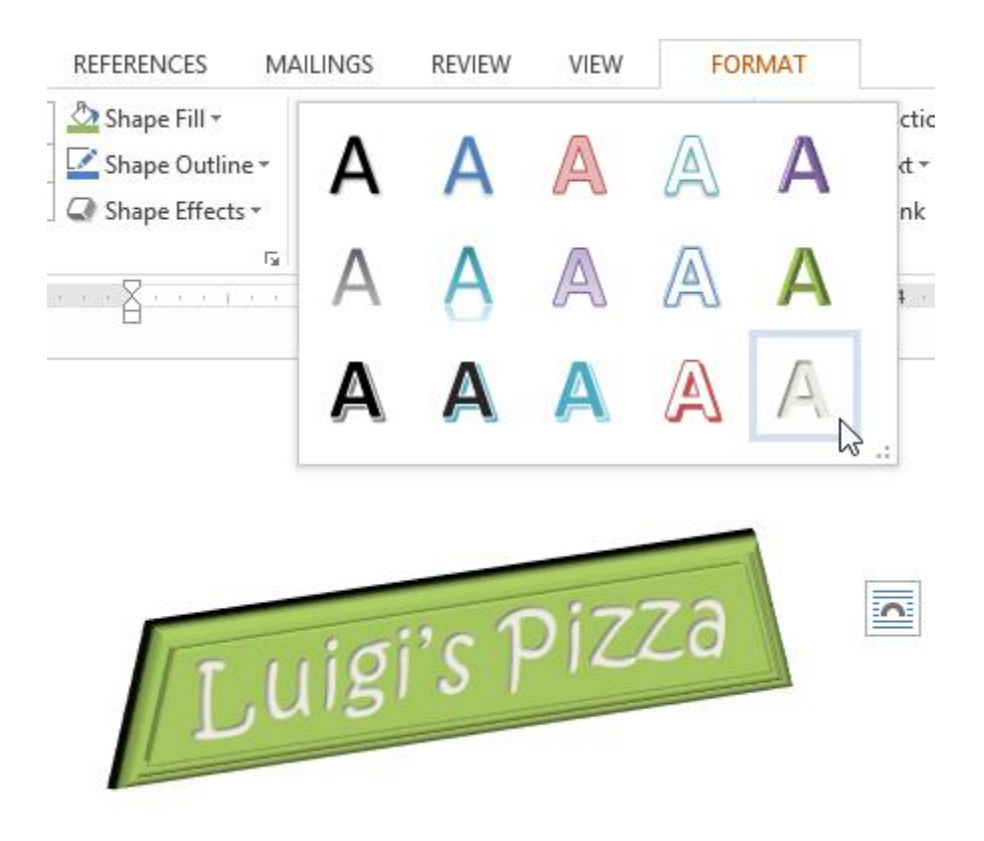

• Text चयनित Style में दिखाई देने लगेगा। यदि आप चाहते हैं, तो आप Home tab से फ़ॉन्ट या फ़ॉन्ट रंग बदल सकते हैं।

## WordArt में Regular text को कन्वर्ट कैसे करें (How to Convert Regular Text into WordArt)

Text को WordArt के रूप में Formatted करने के लिए, यह एक Text Box के अंदर होना चाहिए। हालांकि, एक शॉर्टकट है जो आपको WordArt में टेक्स्ट को कन्वर्ट करने की इजाजत देता है भले ही यह Text Box में न हो।

• उस text का चयन करें जिसे आप कन्वर्ट करना चाहते हैं, फिर Insert Tab पर क्लिक करें।

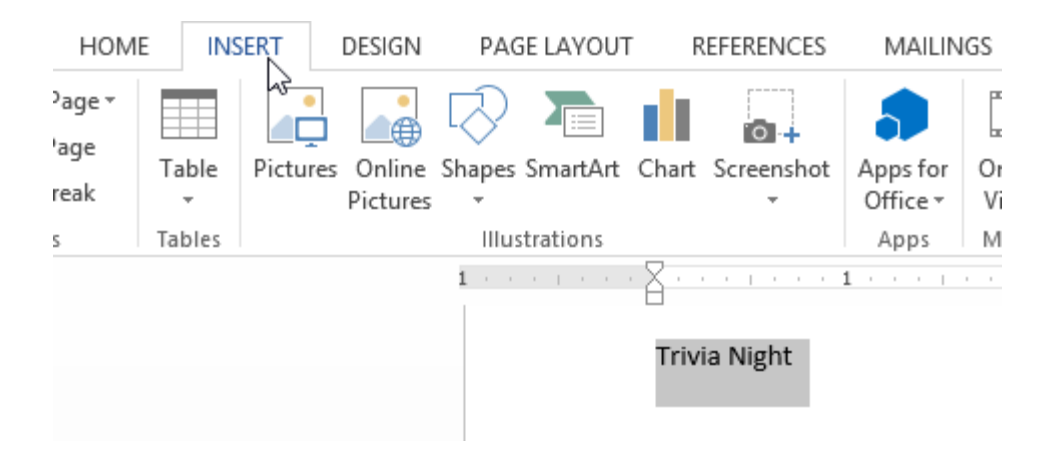

इसके बाद text group में WordArt ड्रॉप-डाउन तीर पर क्लिक करें। WordArt styles का एक ड्रॉप-डाउन मेनू दिखाई देगा।
उस style का चयन करें जिसका आप उपयोग करना चाहते हैं।

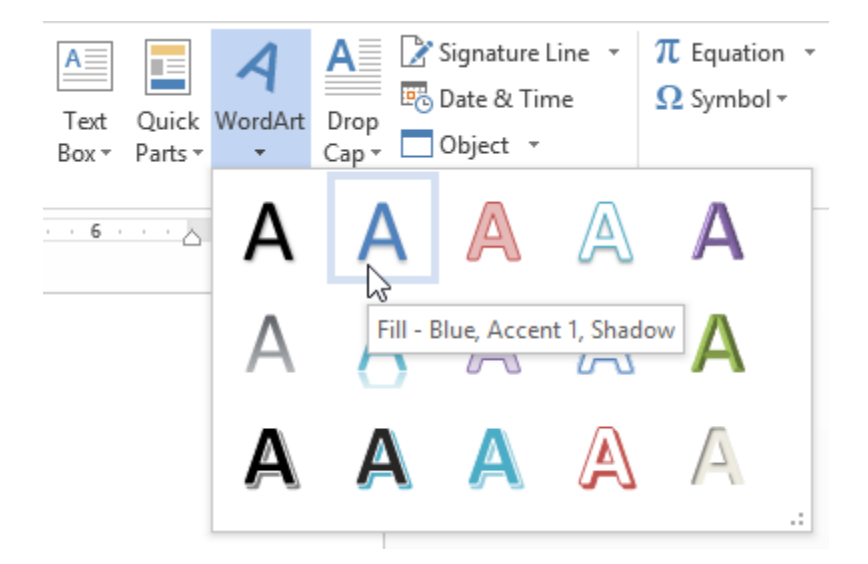

 Word स्वचालित रूप से text के लिए एक Text Box बना देगा, और text चयनित style में दिखाई देगा। यदि आप चाहते हैं, तो आप Home Tab से फ़ॉन्ट या फ़ॉन्ट रंग बदल सकते हैं।

Trivia Night

Shadow के कुछ effects, Home tab में स्थित text effects menu से जोड़े जा सकते है। जब आप इस तरह से effect जोड़ते हैं, तो यह टेक्स्ट को Text Box में नहीं रखेगा।

| HOME IN                     | ISERT    | DESIGN          | PAGE L                         | .AYOUT                                |                 | REFEREN    | ICES I                          | MAILINGS                  | REVIEW |     |
|-----------------------------|----------|-----------------|--------------------------------|---------------------------------------|-----------------|------------|---------------------------------|---------------------------|--------|-----|
| , Cut<br>) Copy             | Calib    | ri (Body) 🔻     | 11 - A                         | Â                                     | Aa 🗸            |            | = + <sup>1</sup> <sub>2</sub> = | * <sup>1</sup> a=<br>i- * |        | ₽↓  |
| <sup>#</sup> Format Painter | В        | [ <u>U</u> → ab | EX <sub>2</sub> X <sup>2</sup> | A • •                                 | <b>×</b> -      | <u>A</u> - | = = =                           | = =   ‡=                  | - 🖄 -  | - 6 |
| board r                     | <u>s</u> |                 | Font                           | Α                                     |                 | Α          | A                               | A                         | Α      |     |
|                             |          |                 |                                | A                                     |                 | A          | A                               | A                         | Α      |     |
|                             |          |                 |                                | A                                     | L               | A          | Å                               | A                         | A      |     |
|                             |          |                 |                                | A                                     | utlin           | e          |                                 |                           | ×      | -   |
|                             |          |                 | ▲ Shadow   ▲ Reflection        |                                       |                 |            |                                 |                           |        |     |
|                             |          |                 |                                |                                       |                 |            |                                 |                           |        |     |
|                             |          |                 |                                | A <u>G</u> low                        |                 |            |                                 |                           | ×      |     |
|                             |          |                 |                                | 12 <sub>3</sub> <u>N</u> umber Styles |                 |            |                                 |                           |        |     |
|                             |          |                 |                                | fi 🗉                                  | igatu           | res        |                                 |                           | ×      |     |
|                             |          |                 |                                | abc S                                 | <u>t</u> ylisti | c Sets     |                                 |                           | ×      |     |

Text को कैसे बदले (How to Transform Text)

• Text Box का चयन करें, या Text Box के अंदर कुछ टेक्स्ट चुनें।

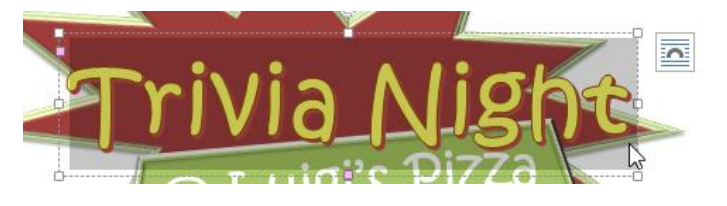

• Format Tab पर स्थित, WordArt Style group में से Text effects ड्रॉप-डाउन तीर पर क्लिक करें।

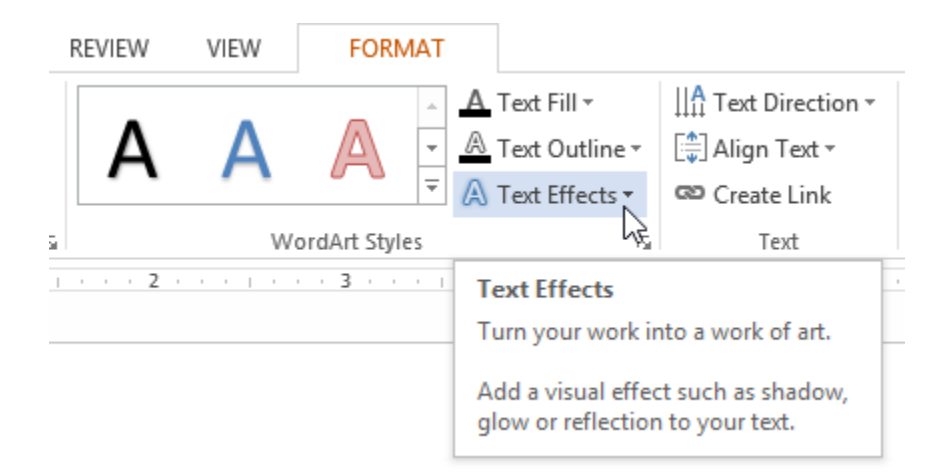

 Effect का एक ड्रॉप-डाउन मेनू दिखाई देगा। माउस को ट्रांसफॉर्म पर होवर करें और दिखाई देने वाले मेनू से एक Transform effect चुनें।

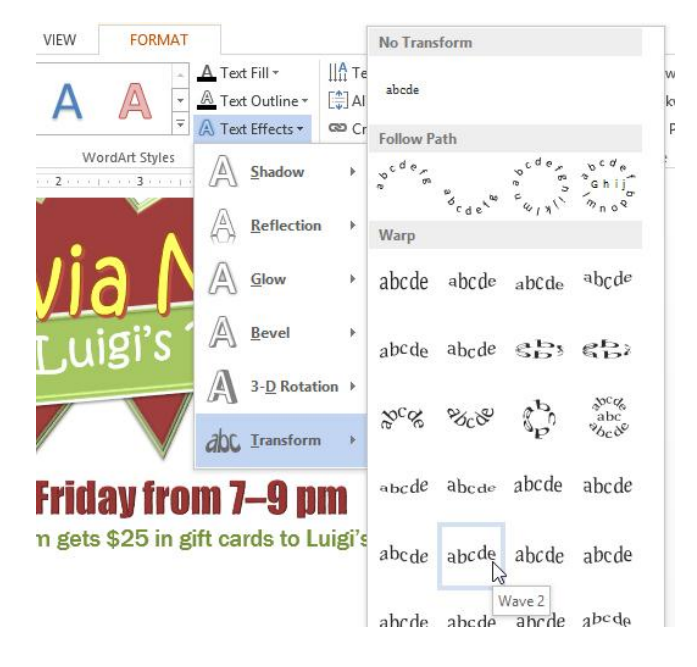

• Text चयनित style में बदल जाएगा।

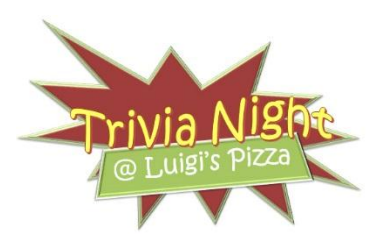

अगर वांछित है, तो आप परिवर्तित प्रभाव में shadow, bevel और more effects जोड़ सकते हैं।